Guía de envío de comprobantes electrónicos

# Banco Central CR

¡Aprende cómo enviarnos tus comprobantes por medio de EVEx!.

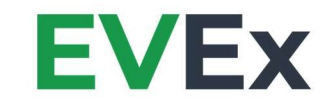

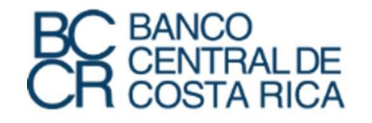

## Guía envío de Comprobantes Electrónicos

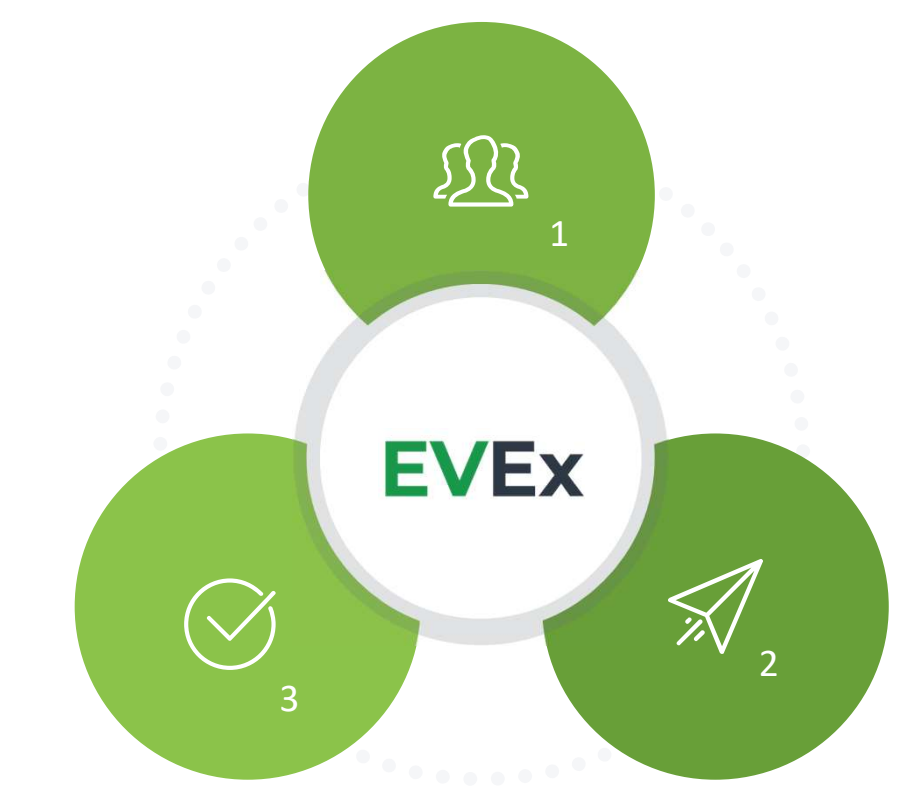

**EVEx** 

# Envíanos tus **comprobantes** electrónicos facilmente.

En el siguiente documento procederemos a explicar como enviarnos tus comprobantes electrónicos por medio de la plataforma **EVEx** siguiendo estos sencillos pasos.

- 1- Crear una cuenta en la plataforma **EVEx**.
- 2- Envío de comprobantes a BCCR.
- 3- Revisa el estado de tus transacciones.

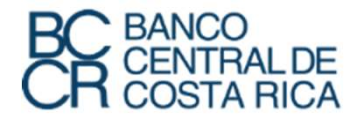

# Registro Plataforma EVEx

# **Primer paso:** Debes crear una cuenta en EVEx.

Para enviar comprobantes electrónicos utilizando **EVEx** es necesario estar registrado en la plataforma. A continuación detallaremos paso a paso el proceso a seguir para crear una cuenta

en EVEx.

|        | E\                                        | /Ex                                                    |
|--------|-------------------------------------------|--------------------------------------------------------|
| Inicie | <b>Ciar Sesión</b><br>sesión en su cuenta | Registrarse                                            |
| £      | Usuario<br>Contraseña                     | envío y recepción de facturas digitales.<br>Es gratis! |
| Olvido | Iniciar Sesión<br>ó su contraseña?        | Registrarse!                                           |
|        |                                           |                                                        |

Ingresar a la dirección <u>www.evex.cr/auth/login</u>, la cual te llevará a la pantalla de inicio de sesión.

Para crear una cuenta en EVEx, procedemos a dar clic en el botón "Registrarse!".

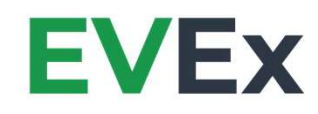

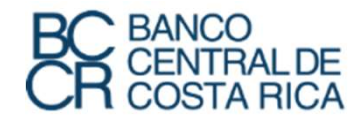

## Registro - Selección de Cuenta

|                          | <b>EVEx</b>                                                                                 |             |
|--------------------------|---------------------------------------------------------------------------------------------|-------------|
| 1. Selección de cuenta 🗸 | 2. Datos personales 3. Datos de ATV                                                         |             |
|                          | Seleccione el tipo de cuenta que desea crear                                                |             |
| C<br>R<br>N              | ustomer<br>cepción de comprobantes eletrónicos gratis<br>o requiere inscribirse en Hacienda | 0           |
| Er<br>Ri                 | usiness<br>wio y Recepción de comprobantes*<br>equiere inscribirse en Hacienda              | 0           |
|                          |                                                                                             | Siguiente > |
|                          | Ya tienes una cuenta? Iniciar Sesión                                                        |             |

#### Elegir el tipo de cuenta que se desea crear.

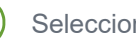

 $\checkmark$ 

Seleccionar la opción "Business".

Dar clic en el botón "Siguiente".

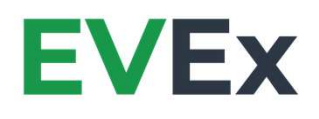

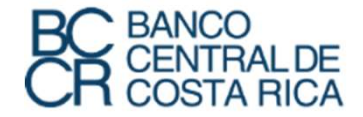

## Registro - Datos Personales

# Completar el **formulario** con los datos de su empresa o negocio.

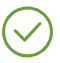

( ⁄

Completar el formulario según lo solicitado.

Dar clic en el botón "Siguiente".

| os de ATV                    |
|------------------------------|
|                              |
| Identificación               |
| \$ 1-111-111111              |
| Formato valido: X-XXX-XXXXXX |
|                              |
|                              |
|                              |
|                              |
|                              |
|                              |
|                              |
|                              |

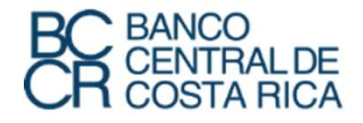

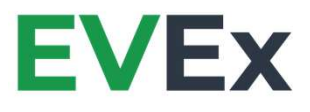

# Registro - Confirmación de Cuenta

#### Tu cuenta en la plataforma Evex fué creada **exitosamente.**

Una vez que se hace clic sobre el botón "**Registro**" el sistema mostrará un mensaje que confirma que la cuenta a sido creada.

| 1. Selección de cuenta 🗸 2. Datos persona-                                                                                   | Su cuenta ha sido ×<br>creada                                                                                                    | Creada<br>Su cuenta ha sido creada |
|----------------------------------------------------------------------------------------------------|----------------------------------------------------------------------------------------------------|------------------------------------|
| Configuración de ATV<br>• La llave criptográfica es el certificado emitid<br>• El unación y la contracaba eno los utilizados | Su cuenta de usuario ha sido creada, en<br>unos momentos recibirá un correo<br>electrónico a la dirección registrada con<br>una contraseña temporal que usará para<br>licitar carálo no crimera var en la |                                    |
| Los datos solicitados son requeridos para ve Usuario de ATV                                                                  | Aceptar                                                                                                    |                                    |
| S'#SlasDASD<br>Contraseña de ATV                                                                                             |                                                                                                    |                                    |
| Uave Criptografica Seleccionar archivo 010908029314 LLAVE PRU                                                                | EBAS 2424.p12                                                                                                    |                                    |
| < Anterior                                                                                                    |                                                                                                    | Registro                           |
|                                                                                                    | Ya tienes una cuenta? Iniciar Sesión                                                                                                    |                                    |

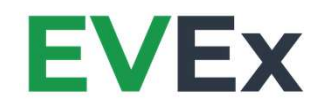

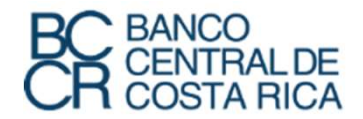

### Registro - Contraseña Temporal

| Su us | suario y contraseña temporal de EVE                                                                                                    | X 🔛 Inbox x                                                                                                    | ē I                                                                                                    |
|-------|----------------------------------------------------------------------------------------------------|----------------------------------------------------------------------------------------------------|----------------------------------------------------------------------------------------------------|
| ÷     | no-reply@verificationemail.com via amazonses to me v                                                                                              | .com                                                                                                    | 4:45 PM (0 minutes ago) 📩 🔸                                                                              |
| 玄     | Spanish • > English • Translate message                                                                                                    | 9                                                                                                    | Turn off for: Spanish ×                                                                                  |
|       | Gracias por usar EVEx Se ha creado su cuenta sa                                                                                                   | atisfactoriamente, aquí encontrará los datos necesarios para inciar sesiór                                                                              | y comenzar a usar la plataforma Su nombre de usuario es:                                                 |
|       | Gracias por usar EVEx Se ha creado su cuenta sa<br>FLA Se ha generado una contraseña temporal, de<br>Click here to <u>Reply</u> or <u>Forward</u> | atisfactoriamente, aqui encontrará los datos necesarios para inciar sesiór<br>be usarla para iniciar sesión en la plataforma por primera vez. La contra | y comenzar a usar la plataforma Su nombre de usuario es:<br>eña temporal es : [ <u>NYTU465</u> ] Saludos |

# Correo electrónico con contraseña **temporal**.

Inmediatamente después de la creación de su cuenta recibirá a su correo electrónico una contraseña temporal la cual deberá utilizar para iniciar sesión por primera vez.

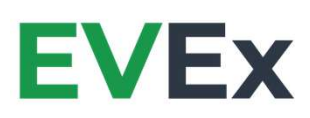

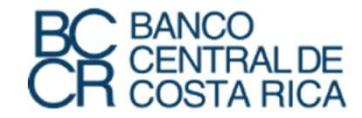

# Registro - Contraseña Nueva

#### *Establecer la* **nueva contraseña** *de inicio de sesión.*

Al iniciar sesión con nuestro usuario y contraseña temporal se nos solicitará de forma inmediata cambiar la contraseña por una de nuestra elección.

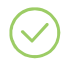

Establecer una nueva contraseña de inicio de sesión.

Dar clic sobre el botón "Guardar".

Fx

|                                                                  | EVEx                                                  |         |
|------------------------------------------------------------------|-------------------------------------------------------|---------|
| Establecer nueva contraseña                                      |                                                       |         |
| • Es necesario que naga un cambio de contrasena                  |                                                       |         |
| Usuario                                                          |                                                       |         |
| FLA                                                              |                                                       |         |
| Contraseña temporal                                              |                                                       |         |
| Su contraseña temporal                                           |                                                       |         |
| Vueva contraseña                                                 |                                                       |         |
| Su contraseña                                                    |                                                       |         |
| a contraseña debe contener como minimo 8 caracteres; ietras mayá | culas y minúsculas, un número y un caracter especial. | Guardar |

En este punto se da por terminado el proceso de registro en la plataforma EVEx.

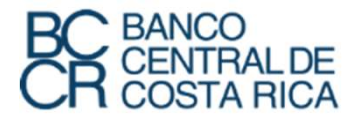

# Envío de Comprobantes Electrónicos

# Segundo paso: Envíar tus comprobantes.

- / Iniciar sesión en **EVEx**.
- Seleccionar la opción "Envío de Comprobantes".
- Cargar los tres archivos que se le solicitan.
- Dar clic en el boton "Enviar Transacción".

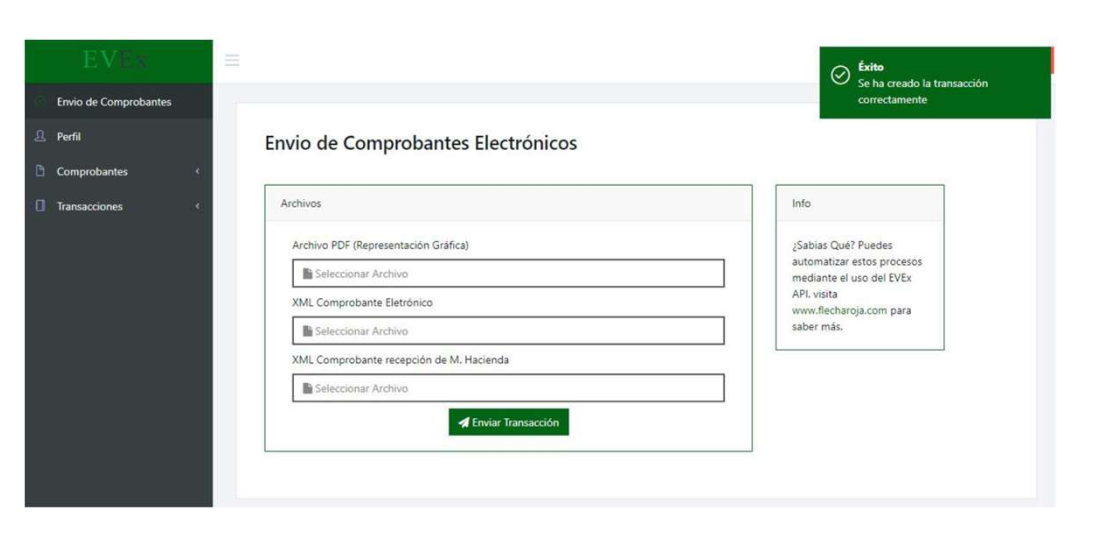

Acá se culmina el proceso para enviar comprobantes. EVEx indicará que la transacción (el envío del comprobante) fue creada correctamente.

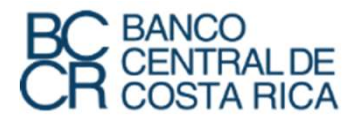

### Estado de sus Transacciones

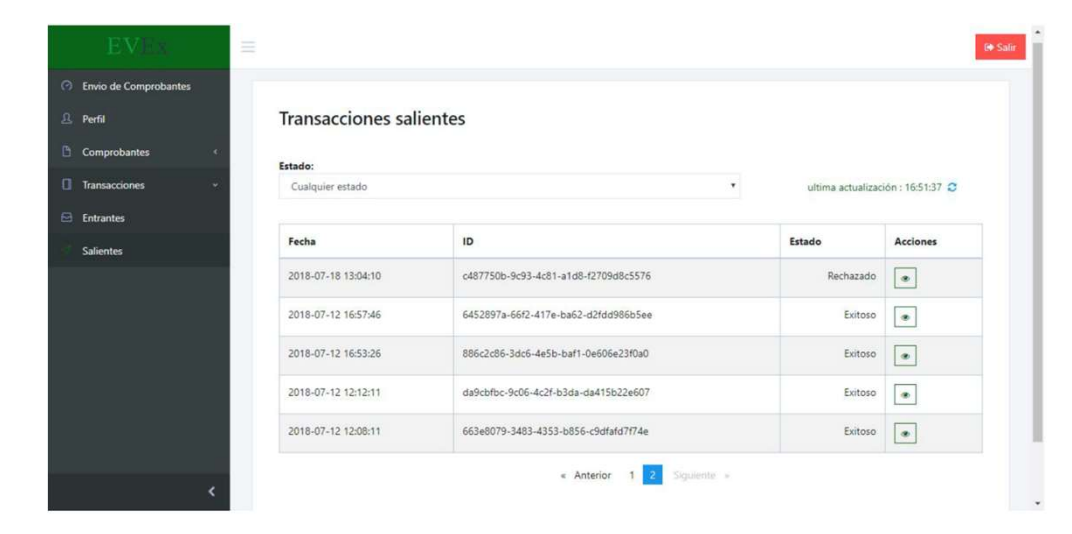

# **Tercer paso:** Revise el estado de sus transacciones.

Al utilizar la plataforma **EVEx** usted puede revisar el estado de los comprobantes que ha enviado a BCCR de la siguiente forma:

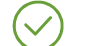

Dar clic en el menú "transacciones".

Dar clic en la opción "**salientes**".

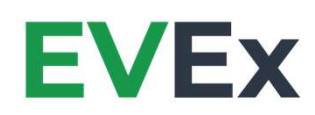

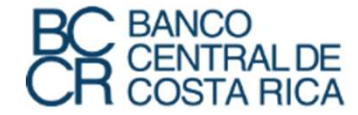

# Estado Transacción Aprobada -Rechazada

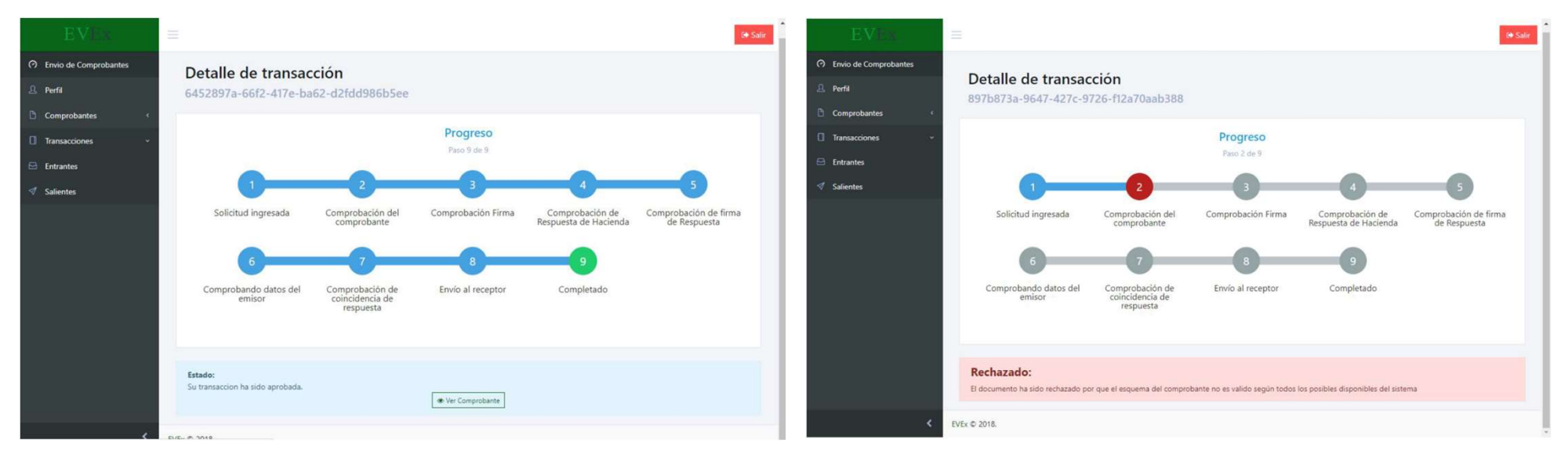

Al seleccionar una transacción podrá ver el detalle de la misma y asegurarse en que estado se encuentra. EVEx indicará si el comprobante fue aprobado, de igual manera mostrará si fue rechazado y el porqué fue rechazado.

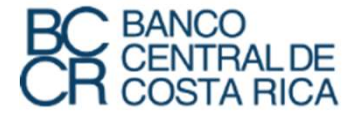

**EVEx** 

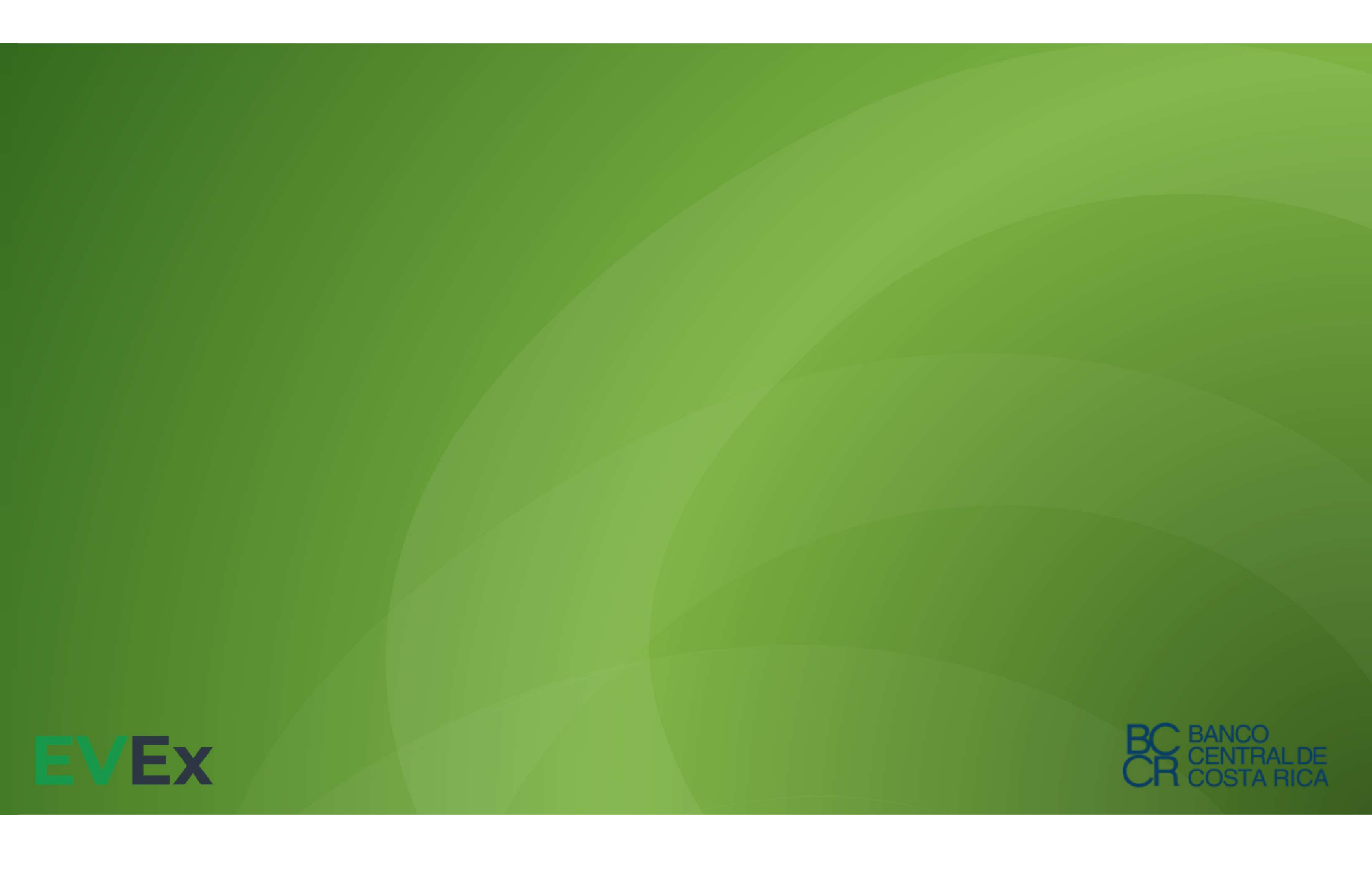